## Anleitung zum Einwählen in die Videoübertragung

### zum Gottesdienst am Sonntag um 10.00 Uhr

### 1. Schritt:

Nachdem Sie auf den Link geklickt haben, öffnet sich ein Fenster (s.u.). Wenn Sie "Zoom" nicht auf Ihrem PC installiert haben, wählen Sie "Abbrechen".

|             | Dieser Website erlauben, den zoommtg-Link zu öffnen?<br>Sie müssen eine Anwendung auswählen.  https://zoom.us immer erlauben, zoommtg-Links zu öffnen |  |  |
|-------------|----------------------------------------------------------------------------------------------------|--|--|
|             | Anwendung wählen Abbrechen                                                                                                    |  |  |
| Klicken Sie | Klicken Sie Link öffnen auf das vom Browser angezeigte Dialogfeld                                                                                     |  |  |
| V           | /enn Sie kein Dialogfeld sehen, klicken Sie unten<br>Meeting eröffnen                                                                                 |  |  |
|             | Haben Sie Zoom-Client installiert? Jetzt herunterladen<br>Haben Sie Probleme mit Zoom Client? Mit Ihrem Browser anmelden                              |  |  |

### 2. Schritt:

Anschließend wählen Sie ganz unten "Mit Ihrem Browser anmelden".

Klicken Sie **Link öffnen** auf das vom Browser angezeigte Dialogfeld Wenn Sie kein Dialogfeld sehen, klicken Sie unten

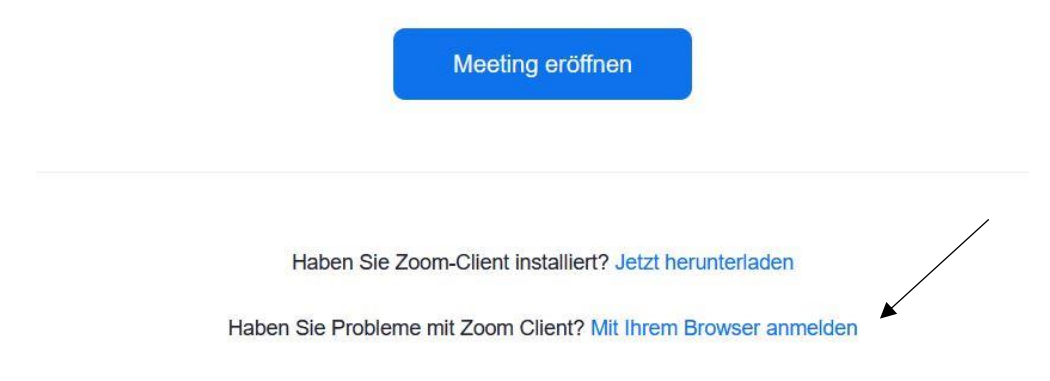

Anleitung, wenn das Programm "Zoom" nicht auf dem PC installiert ist.

| <u>3. Schritt:</u>                                      | /        |
|---------------------------------------------------------|----------|
| Schließlich ganz oben "Einem Meeting beitreten" wählen. |          |
| EINEM MEETING BEITRETEN                                 | <b>K</b> |

# Einem Meeting beitreten

| Ihr Name |            |                       |                     |
|----------|------------|-----------------------|---------------------|
| ┌┐.      |            |                       | <b>2</b>            |
|          | h bin kein | Roboter.              |                     |
|          |            |                       | reCAPTCHA           |
|          | D          | atenschutzerklärung - | Nutzungsbedingungen |
|          |            |                       |                     |

Zoom ist durch reCAPTCHA geschützt und es gelten die Datenschutzrichtlinien und AGBs.

#### 4. Schritt:

Nun geben Sie in das leere Feld die Meeting-ID ein (s.u.).

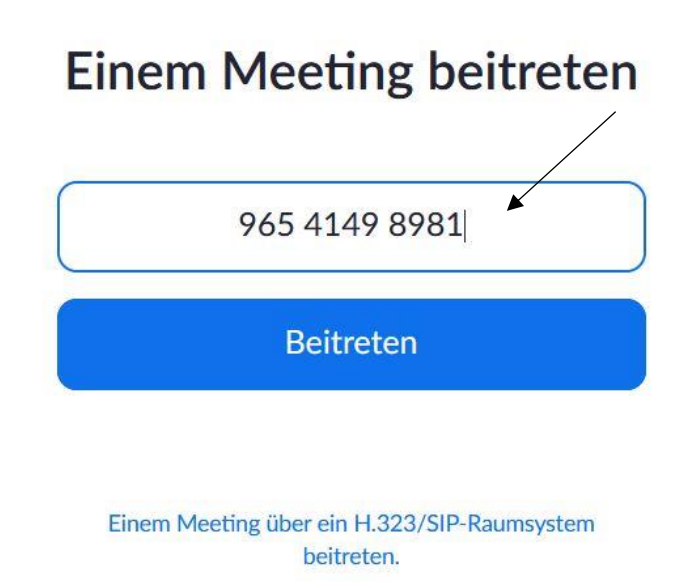

Anleitung, wenn das Programm "Zoom" nicht auf dem PC installiert ist.

5. Schritt:

Erneut "Mit Ihrem Browser anmelden" auswählen. Es öffnet sich nun noch einmal das Fenster aus "3. Schritt". Geben Sie Ihren (Nick-)Namen ein, wählen "Ich bin kein Roboter" aus und klicken nach einem Bilderrätsel auf Beitreten.

Klicken Sie Link öffnen auf das vom Browser angezeigte Dialogfeld Wenn Sie kein Dialogfeld sehen, klicken Sie unten Meeting eröffnen Haben Sie Zoom-Client installiert? Jetzt herunterladen Haben Sie Probleme mit Zoom Client? Mit Ihrem Browser anmelden

Nun den Meetingkenncode (68623) eingeben und auf "Beitreten" klicken.

# Einem Meeting beitreten

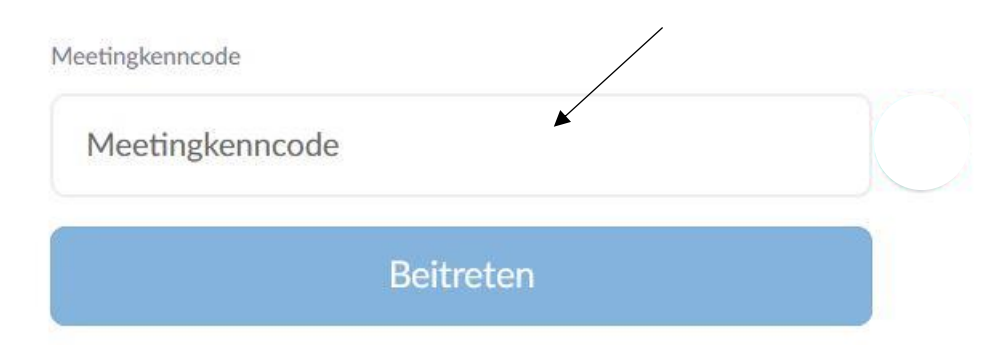

Anleitung, wenn das Programm "Zoom" nicht auf dem PC installiert ist.

### 7. Schritt:

Das Fenster mit der Videoübertragung öffnet sich nun. Hier können Sie verschiedene Einstellungen vornehmen. Wir empfehlen Ihnen für eine bessere Übertragung Ihr Video und Ihr Mikrofon ausgeschaltet zu lassen.

Nachdem die Videoübertragung beendet wurde, wählen Sie "Verlassen" und anschließend "Meeting verlassen".

Auch durch schließen des Browser-Fensters verlassen Sie die Videoübertragung.